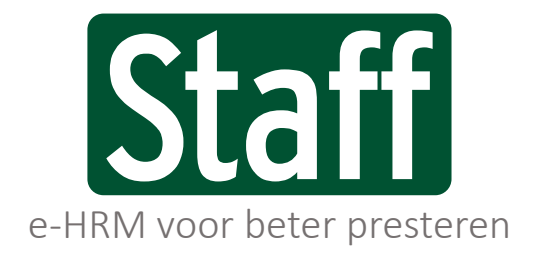

Public labels/ private labels/ partner labels

Handleiding module Declaraties | 239241 | 26-7-2021

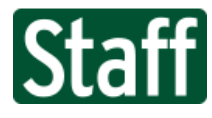

Dit is de gebruikershandleiding voor de module Declaraties.

## Nieuwe declaratie

Gebruikers met de rol **Declaratie invoerder** hebben recht op het menu-item **Declaraties** met daar onder de functionaliteiten om nieuwe declaraties in te voeren en eigen declaraties in te zien.

- 1. Open het menu en tik op Declaraties
- 2. Kies Nieuwe declaratie

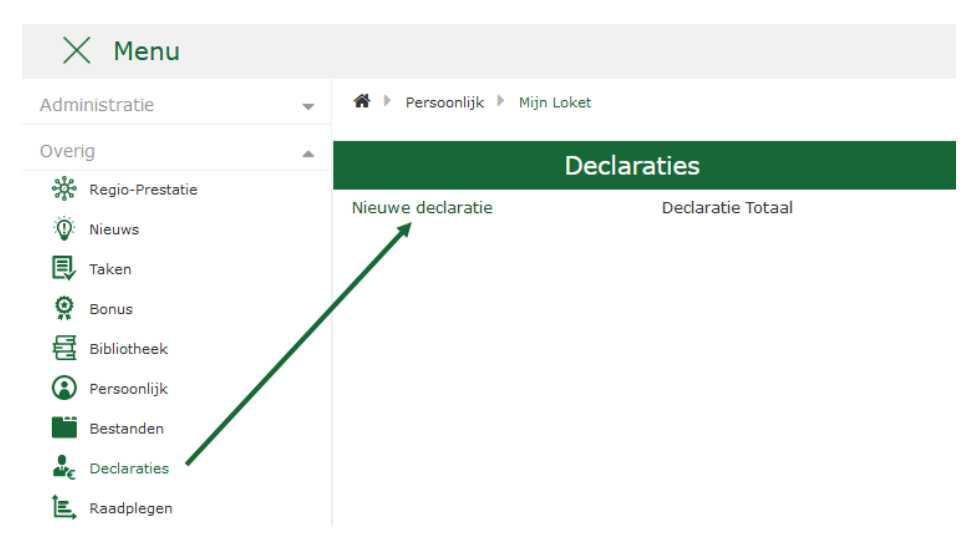

#### Bon declareren

Zorg ervoor dat je een foto of scan hebt gemaakt van de bon of inkoopfactuur, deze kun je gemakkelijk declareren.

- 1. Kies voor Type Bon
- 2. Tik op Bladeren... en kies jouw scan of foto van de bon
- 3. Voer het te declareren Bedrag in
- 4. Voer de Omschrijving in
- 5. Selecteer de factuurdatum
- 6. Koppel een project of taak (niet verplicht)
- 7. Tik op de knop Indienen

| Nieuwe declaratie |                            |
|-------------------|----------------------------|
|                   |                            |
| Туре              | ● Bon ○ Kilometers         |
| Bestand toevoegen | Bladeren InvoiceImage.png  |
| Bedrag            | 45,95 euro                 |
| Omschrijving      | Lunch bij de Postbank      |
| Datum             | 26-05-2021 23              |
| Project/taak      | <b>Q X</b> <u>20050001</u> |
|                   | Indienen                   |

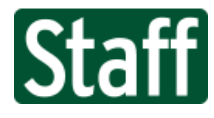

#### Kilometers declareren

- 1. Kies voor Type Kilometers
- 2. Type het aantal Kilometers in
- 3. Kosten<sup>1</sup> worden automatisch berekend
- 4. Type de **Omschrijving** in
- 5. Selecteer de datum waarop je de kilometers gereden hebt
- 6. Koppel een project of taak (niet verplicht)
- 7. Tik op de knop Indienen

| Nieuwe declaratie |                            |          |
|-------------------|----------------------------|----------|
|                   |                            |          |
| Туре              | ⊖ Bon                      |          |
| Kilometers        | 100 km.                    |          |
| Kosten            | € 19,00                    |          |
| Omschrijving      | Naar klant in Breda.       | .:       |
| Datum             | 26-05-2021                 |          |
| Project/taak      | <b>Q</b> X <u>20050001</u> |          |
|                   |                            | Indienen |

# Mijn declaraties inzien

Gebruikers met de rol **Declaratie invoerder** hebben recht om de declaraties te bekijken, er kan niets gewijzigd worden.

- 1. Open het menu en tik op **Declaraties**
- 2. Kies Declaratie Totaal
- 3. Tik op de knop **Toon alles**

Als je geen filters toepast, zal er een lijst getoond worden van alle declaraties van alle medewerkers waarop jij rechten hebt. Standaard hebben medewerkers alleen recht op inzien van hun eigen declaraties.

| ≡ Menu                              |        |                       |                         |                   |              |            |        | ★ @        | 2                                                 |           |       |
|-------------------------------------|--------|-----------------------|-------------------------|-------------------|--------------|------------|--------|------------|---------------------------------------------------|-----------|-------|
| 🖀 🕨 Declaraties 🎽 Declaratie Totaal |        |                       |                         |                   |              |            |        |            |                                                   |           |       |
| Ě                                   | Тоог   | alles Too             | n goed/af te keuren     | Toon te verwerken | Le           | eg filters |        |            |                                                   |           |       |
| 6                                   | Nr     | Door                  | Omschrijving            | Klant             | Project/item | Datum      | Kosten | Kilometers | Bijlage                                           | Status    | Batch |
|                                     | 167755 | medewerker@staffdev.r | nl Lunchkosten          | Staff Support     |              | 21-07-2021 | 12,50  |            | 1200px-SNice.svg.png                              | Ingediend |       |
|                                     | 167589 | medewerker@staffdev.r | nl Rotterdam <> kantoor | Staff Support     |              | 18-05-2021 |        | 35         |                                                   | Verwerkt  |       |
|                                     | 167588 | medewerker@staffdev.r | nl Bruna kantoorpapier  | Staff Support     |              | 17-05-2021 | 12,50  |            | 2020.08 Medewerker import sjabloon werkschema.png | Verwerkt  |       |
| <b>-</b> X                          |        |                       |                         |                   |              |            |        |            |                                                   |           |       |

De knoppen boven de tabel zijn snelle filter opties.

<sup>&</sup>lt;sup>1</sup> Kosten per kilometer zijn vast € 0,19

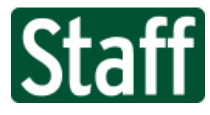

## Declaraties goedkeuren

Gebruikers met de rol **Declaratie manager** hebben recht om de ingediende declaraties te beoordelen en goed- of af te keuren. Voor deze gebruikers zijn de knoppen Goedkeuren en Afkeuren ingeschakeld.

Alleen declaraties met de status **Ingediend** kunnen door de manager goedgekeurd worden. Eenmaal afgekeurd, kan de declaratie niet alsnog goedgekeurd worden. De medewerker zal in dat geval een nieuwe declaratie moeten indienen.

- 1. Open het menu en kies **Declaraties**
- 2. Kies voor Declaratie Totaal
- 3. Tik op de knop Toon goed/af te keuren

Als je geen filters toepast, zal er een lijst getoond worden van alle declaraties van alle medewerkers waarop jij rechten hebt.

4. Vink de declaraties aan die jij beoordeeld hebt en tik op de knop Goedkeuren of Afkeuren

| D            | Nr     | Door                   | Omschrijving               | Klant         | Project/item                     | Datum      | Kosten | Kilometers | Bijlage                                           | Status      |
|--------------|--------|------------------------|----------------------------|---------------|----------------------------------|------------|--------|------------|---------------------------------------------------|-------------|
| $\checkmark$ | 167590 | Gerben                 | Lunch                      | Staff Support |                                  | 13-05-2021 | 12,00  |            | 372-31-301PCENTER.jpg                             | Goedgekeurd |
|              | 167589 | medewerker@staffdev.nl | Rotterdam <> kantoor       | Staff Support |                                  | 18-05-2021 |        | 35         |                                                   | Ingediend   |
|              | 167588 | medewerker@staffdev.nl | Bruna kantoorpapier        | Staff Support |                                  | 17-05-2021 | 12,50  |            | 2020.08 Medewerker import sjabloon werkschema.png | Ingediend   |
| $\checkmark$ | 167586 | Gerben                 | Lunch bij de Bank          | Staff Support | Implementatie Klokken voor Tesla | 20-05-2021 | 14,65  |            | InvoiceImage.png                                  | Afgekeurd   |
|              | 167584 | Gerben                 | Naar klant in Breda.       | Staff Support | Implementatie nieuwe versie      | 26-05-2021 |        | 100        |                                                   | Ingediend   |
|              | 167581 | Gerben                 | Afstand kantoor <> Haarlem | Staff Support |                                  | 26-05-2021 |        | 130        |                                                   | Ingediend   |
| -2           |        |                        |                            |               |                                  |            |        |            |                                                   |             |

Declaraties met de status Goedgekeurd kunnen nu door HR beoordeeld en verwerkt worden.

### Declaraties verwerken

Gebruikers met de rol **Declaratie verwerker** hebben recht om de goedgekeurde batches te beoordelen en te verwerken. Voor deze gebruikers is de knop **Verwerken** ingeschakeld.

Alleen declaraties met de status **Goedgekeurd** zullen verwerkt worden. De declaratie verwerker heeft recht om goedgekeurde declaratieregels alsnog af te keuren. Na verwerken krijgen de goedgekeurde declaratieregels de status **Verwerkt**.

De verwerkte declaratieregels zijn nu toegevoegd aan een **batch** waarvan het batchnummer de huidige periode bevat, eventueel gevolgd door een volgnummer bij meerdere batches in de periode. Bijvoorbeeld: declaraties verwerkt in mei krijgen batchnummer 202105. Is er in mei al eerder een batch aangemaakt krijgt deze nieuwe batch het batchnummer 202105\_1.

De verwerkte declaratieregels kunnen hierna niet meer aangevinkt en behandeld worden.

| 6 | Nr     | Door                   | Omschrijving          | Klant         | Project/item | Datum      | Kosten | Kilometers | Bijlage                                           | Status      | Batch  |
|---|--------|------------------------|-----------------------|---------------|--------------|------------|--------|------------|---------------------------------------------------|-------------|--------|
|   | 167760 | medewerker@staffdev.nl | Lunch bon met klant   | Staff Support |              | 01-07-2021 | 45,00  |            | pen-square-solid.svg                              | Verwerkt    | 202107 |
|   | 167759 | medewerker@staffdev.nl | Afspraak in Frankrijk | Staff Support |              | 09-07-2021 |        | 1500       |                                                   | Afgekeurd   |        |
|   | 167758 | medewerker@staffdev.nl | Diner met een klant   | Staff Support |              | 15-07-2021 | 545,00 |            | pen-square-solid.svg                              | Afgekeurd   |        |
|   | 167757 | medewerker@staffdev.nl | Lunch met klant       | Staff Support |              | 06-07-2021 | 500,00 |            | search-solid.svg                                  | Afgekeurd   |        |
|   | 167756 | medewerker@staffdev.nl | Groningen             | Staff Support |              | 21-07-2021 |        | 140        |                                                   | Verwerkt    | 202107 |
|   | 167755 | medewerker@staffdev.nl | Lunchkosten           | Staff Support |              | 21-07-2021 | 12,50  |            | 1200px-SNice.svg.png                              | Goedgekeuro |        |
|   | 167589 | medewerker@staffdev.nl | Rotterdam <> kantoor  | Staff Support |              | 18-05-2021 |        | 35         |                                                   | Verwerkt    |        |
|   | 167588 | medewerker@staffdev.nl | Bruna kantoorpapier   | Staff Support |              | 17-05-2021 | 12,50  |            | 2020.08 Medewerker import sjabloon werkschema.png | Verwerkt    |        |

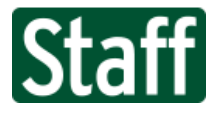

# Batches aanbieden aan de administratie

Gebruikers met de rol **Declaratie verwerker** hebben recht om de gemaakte batches te exporteren en te downloaden.

- 1. Open het menu **Declaraties**
- 2. Kies item Declaratie batches
- 3. Tik op de knop Genereer het rapport

Als je geen filters toepast zie je de batch van de huidige maand en de hoogste organisatorische eenheid waarop je recht hebt.

4. Tik in het overzicht op een medewerker en controleer

Als een declaratieregel niet klopt, dan vink je het uit en bij exporteren zal de declaratieregel niet meegenomen worden. De gekoppelde taak krijgt status **Afgekeurd** en zal van de batch losgekoppeld worden.

📃 Menu **★** ② … 🖀 🕨 Declaraties 🕨 Declaratie batches Batch 202107 Startdatum . 1-07-2021 Einddatum Org. eenheid Status Alles Open OGeëxporteerd Filter op Genereer het rapport Batch Medewerker Afdelingscode Afdeling Regio Organisatie Declaratieregels Bedrag Status 🖉 202107 Stuart van Heeswijk 1000 71,60 Open Locatie S Regio K Cateringbedrijf A 2 71,60 Details TaakNr Titel Kosten Kilometers Vergoeding Bedrag 167756 Groningen 140 26,60 26,60 167760 Lunch bon met klant 45,00 45,00 Totaal 45,00 140 26,60 71,60 Exporteer declaratie

#### 5. Tik op de knop Exporteer declaratie

Exporteren genereert een PDF-bestand met daarin de totale declaratie van de medewerker in de geselecteerde periode. De status van deze declaratiebatch verandert nu in Geëxporteerd. Eenmaal geëxporteerd kan de declaratie niet meer aangepast worden. Je kunt het nog wel openen en opnieuw exporteren (= opnieuw pdf downloaden).

Je kunt het PDF-bestand nu aanbieden aan de boekhouder of administratie.

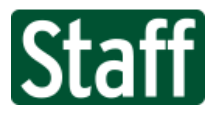

# Troubleshooting

Er is geen standaard afdeling gekoppeld aan de huidige gebruiker. Declaratieaanvraag niet mogelijk.

Op te lossen door de **standaard afdeling** te koppelen aan de medewerker. Dit doe je op pagina Persoon: Aan-Afwezigheid > Uren > Instellingen.